### Our Lady of Loretto Catholic Church

104 Greenwich St., Hempstead, NY 11550

## **Requesting Intentions Online**

You may schedule any number of Mass Intentions per order. Requests must be made 10 days before your requested dates.

#### To make your online Mass Intention requests:

- 1. Go to the <u>ONLINE INTENTION SCHEDULING PAGE</u> on the parish website. Masses that are available to book an intention on appear in teal, those which are not available will be depicted in gray.
- 2. Select the teal Mass that you would like to put an intention on. This will open up a simple form that you should fill out with the applicable information. Remember, the way that you enter this information in the form is how it will appear in the bulletin.
- 3. If you have questions, comments, or instructions for us, please use the notes field for this purpose. You may also use this space to list more information about the intention, IE: First Anniversary.
- 4. To receive a physical Mass card, please check the box on the intention request form. You should also indicate how you would like to receive the Mass Card. If you choose other, please elaborate in the notes field. IE: if it is being sent to another address, provide that in the notes field for us.
- 5. Once you have entered all of the details, add the request to the cart.
- 6. Once you have all of your intention requests entered, click the shopping cart in the upper right corner of the screen. Review your intentions to ensure accuracy. Click the link to add another request or choose the green Proceed button to continue.
- 7. Enter in your contact information. All fields are required. Click "Save and Continue." From the Checkout Screen, you will have the opportunity to:
  - a) add an additional donation to your offering
  - b) select the ability to "Pay Now" via credit card or to "Pay Later" by remitting the offering amount to the parish office at your earliest convenience.
- 8. Complete the transaction
  - a) Pay Now Enter your billing and credit card information is entered and select "Complete Purchase", you will receive a confirmation email.
  - b) Pay Later Select "Finish and Submit Request."
- 9. Please note that Intention requests are not final (and for those paying online, your credit card will not be charged) until your order has been approved by our office staff. You will receive a notification from us if there is a problem with your request(s).

# Solicitud de Intenciones Online

Usted puede programar cualquier número de Intenciones de Misa por pedido. Las solicitudes deben hacerse 10 días antes de las fechas solicitadas.

#### Para hacer sus pedidos de Intenciones de Misa en línea:

1. Vaya a la PÁGINA DE PROGRAMACIÓN DE INTENCIONES EN LÍNEA en el sitio web de la parroquia. Las misas que están disponibles para reservar una intención aparecen en color verde azulado, las que no están disponibles se representarán en gris.

2. Seleccione la misa en color verde azulado en la que desea poner una intención. Se abrirá un sencillo formulario que deberá rellenar con la información pertinente. Recuerde que la forma en que introduzca esta información en el formulario es como aparecerá en el boletín.

3. Si tiene preguntas, comentarios o instrucciones para nosotros, utilice el campo de notas para ello. También puede utilizar este espacio para enumerar más información sobre la intención, IE: Primer Aniversario.

4. Para recibir una tarjeta de Misa física, por favor marque la casilla en el formulario de solicitud de intención. También debe indicar cómo le gustaría recibir la tarjeta de Misa. Si usted elige otro, por favor explique en el campo de notas. IE: si se está enviando a otra dirección, proporcionar que en el campo de notas para nosotros.

5. Una vez que haya introducido todos los datos, añada la solicitud a la cesta.

6. Una vez que haya introducido todas sus intenciones, haga clic en la cesta de la compra en la esquina superior derecha de la pantalla. Revise sus intenciones para asegurarse de que son correctas. Haga clic en el enlace para añadir otra solicitud o elija el botón verde Proceder para continuar.

7. Introduzca sus datos de contacto. Todos los campos son obligatorios. Haga clic en "Guardar y continuar". En la pantalla de pago, tendrá la oportunidad de:

a) añadir un donativo adicional a su ofrenda

b) seleccionar la posibilidad de "Pagar ahora" mediante tarjeta de crédito o de "Pagar más tarde" remitiendo el importe de la ofrenda a la oficina parroquial lo antes posible.

8. Complete la transacción

a) Pagar ahora - Introduzca su información de facturación y tarjeta de crédito se introduce y seleccione "Completar compra", usted recibirá un correo electrónico de confirmación.

b) Pague más tarde - Seleccione "Finalizar y enviar solicitud".

9. Tenga en cuenta que las solicitudes de Intención no son definitivas (y para los que pagan en línea, no se cargará en su tarjeta de crédito) hasta que su pedido haya sido aprobado por nuestro personal de oficina. Recibirá una notificación nuestra si hay algún problema con su(s) solicitud(es).